## 关于做好 2022 年 9 月 全国计算机等级考试报考工作的通知

各班级:

根据《关于做好 2022 年下半年(第66次)全国计算机等级 考试报考工作的通知》(粤考院函〔2022〕70 号)的文件要求, 为做好我院 2022 年 9 月(第66次)全国计算机等级考试(以下 简称 NCRE)报考工作,现将有关事项通知如下:

一、报考条件

报名者不受年龄、职业、学历等背景的限制,均可根据自己 学习情况和实际能力选考相应的级别和科目。同次考试考生最多 可报3个科目,但不允许重复报考同一个科目。自2020年3月 考试起,同次考试考生只能在同一省级承办机构报名,不允许跨 省报考,否则将按违规进行处理。

按国家相关规定,港澳台居民居住证是有效身份证件,持这 类证件的考生可以正常报名并参加 NCRE 考试。

二、报名时间、方式及考试时间

NCRE 实行网上报名。考生网上报名时间为 2022 年 7 月 1 日 08:00 时至 7 月 11 日 16:00 时。

考试时间: 2022 年 9 月 24 日至 26 日。

三、考生报名流程

网上报名分为注册账号、填报信息、网上缴费三个步骤。

<u>推荐浏览器: 谷歌、火狐、IE9+、360 浏览器(选择极速模</u> 式)(网站首页底部有提示)。

(一) 注册账号

考生登录网址(公网 https://passport.etest.net.cn或教

育网 https://passport.etest.edu.cn) 注册 ETEST 通行证。

ETEST 通行证账号在教育部考试中心所有使用 ETEST 通行证 的考务系统中通用,未注册考生可以使用电子邮箱或手机进行注 册,如果已经注册过通行证,在 NCRE 网上报名时无需再次注册。

(二) 填报信息

考生注册完毕后,登录报名网址(<u>公网 https://ncre-</u> bm.neea.cn或教育网https://ncre-bm.neea.edu.cn),选择"广 <u>东省"考生报名入口</u>,用已注册的账号和密码登录,同意并签署 报名协议后,进行网上个人信息填报。

1. 考生须本人亲自填报,并对所填报的信息负完全责任。

2.考生上传的照片将用于合格证书,应为本人近期正面免冠、 白色背景、彩色证件照,<u>不得使用生活照、美颜照。最小像素高</u> 宽为192x144、最小成像区高宽为48mmx33mm,文件大小为20KB-200KB,文件格式为JPEG格式,后缀名为".jpg"。上传的照片 不合要求或未上传照片的考生不允许参加考试,请考生提前按要 求准备好合格照片。自本次考试开始,考生入场将采用人脸 识别身份验证,若提交的相片不合格将影响人脸识别身 份验证。

3.考生姓名中如有生僻字无法输入,请用汉语拼音全拼代替 生僻字。(注:本次报考将启动信息审核功能,请在"考生自定 信息"/"备注"栏中填写所在的校区(北校区/南校区)。不填 校区的考生将无法通过审核。)

(三) 网上缴费

考生核对填报信息无误后,进行网上缴费,缴费成功后,需 返回报名系统查看支付状态,确认报考科目的支付状态为"已支 付",只有支付状态为"已支付"才表示该科目报名成功,否则 报名不成功,不能参加考试。

考生应在提交报名后的24小时内完成缴费,否则报考失效。 缴费成功即视为考生已确认报考信息准确,完成本次考试报名, 考生无权再行修改报考信息,所造成后果由考生自行承担。

网上支付成功后,考生无论退考或缺考,报考费均不予退还。 考生已确认报名信息但未在规定时间缴费的视为自动放弃报名 考试资格。

(四)报考人数达到考点所设定的最大容量后,考生将不能 再选报该考点。

(五)准考证打印时间为2022年9月6日上午9:00开始, 考生自行登陆报名系统打印或者到报考考点打印准考证。考生姓 名中如有生僻字无法输入,请用汉语拼音全拼代替生僻字。

四、考试地点:茂名市文明北路 232 号大院茂名职业技术学院北校区综合楼机房

附件1 考生报名流程

附件2 考生上传电子照片信息标准

附件3 全国计算机等级考试大纲(2022版)、教材目录 (2022版)

附件4 NCRE考务系统考生网报手册

#### 教务处

#### 2020年6月22日

附件 1

•

考生报名流程

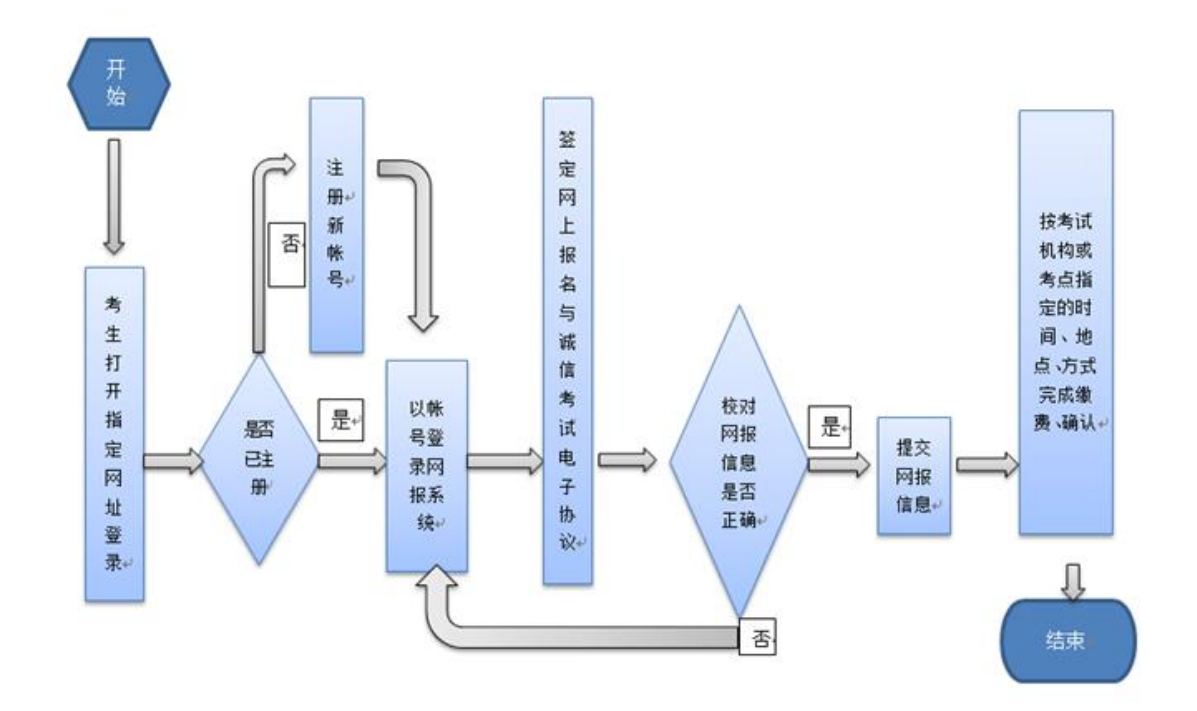

### 附件 2

## 全国计算机等级考试考试大纲 (2022 年版)

| 级别    | 大纲名称                                |
|-------|-------------------------------------|
| 474   | 一级计算机基础及 WPS Office 应用考试大纲(2022 年版) |
|       | 一级计算机基础及 MS Office 应用考试大纲(2022 年版)  |
| - 纵   | 一级计算机基础及 Photoshop 应用考试大纲(2022 年版)  |
|       | 一级网络安全素质教育考试大纲(2022年版)              |
|       | 二级公共基础知识考试大纲(2022年版)                |
|       | 二级 C 语言程序设计考试大纲(2022 年版)            |
|       | 二级 Java 语言程序设计考试大纲(2022 年版)         |
|       | 二级 Access 数据库程序设计考试大纲(2022 年版)      |
| 一 476 | 二级 C++语言程序设计考试大纲(2022 年版)           |
| 一坎    | 二级 MySQL 数据库程序设计考试大纲(2022 年版)       |
|       | 二级 Web 程序设计考试大纲(2022 年版)            |
|       | 二级 MS Office 高级应用与设计考试大纲(2022 年版)   |
|       | 二级 Python 语言程序设计考试大纲(2022 年版)       |
|       | 二级 WPS Office 高级应用与设计考试大纲(2022 年版)  |

# 全国计算机等级考试教材目录 (2022 年版)

| 序号 | 课程代码 | 教材名称                               |
|----|------|------------------------------------|
| 1  | 114  | 全国计算机等级考试一级计算机基础及 WPS Office 应用    |
| 2  | 115  | 全国计算机等级考试一级计算机基础及 MS Office 应用     |
| 3  |      | 全国计算机等级考试一级计算机基础及 MS Office 应用上机指导 |
| 4  | 116  | 全国计算机等级考试一级计算机基础及 Photoshop 应用     |
| 5  | 117  | 全国计算机等级考试一级-网络安全素质教育               |
| 6  | 201  | 全国计算机等级考试二级公共基础知识                  |
| 7  | 224  | 全国计算机等级考试二级C语言程序设计                 |
| 8  | 228  | 全国计算机等级考试二级Java 语言程序设计             |
| 9  | 229  | 全国计算机等级考试二级Access数据库程序设计           |
| 10 | 261  | 全国计算机等级考试二级C++语言程序设计               |
| 11 | 263  | 全国计算机等级考试二级MySQL数据库程序设计            |
| 12 | 264  | 全国计算机等级考试二级Web 程序设计                |
| 13 | 265  | 全国计算机等级考试二级MS Office 高级应用与设计       |
| 14 |      | 全国计算机等级考试二级MS Office 高级应用与设计应用上机指导 |
| 15 | 266  | 全国计算机等级考试二级Python语言程序设计            |
| 16 | 267  | 全国计算机等级考试二级WPS Office 高级应用与设计      |

## 全国计算机等级考试级别科目设置及证书体系 (2022 年版)

| 级别  | 科目名称                 | 科目<br>代码 | 考试<br>时长 | 考核课程<br>代码 | 获证条件       |
|-----|----------------------|----------|----------|------------|------------|
|     | 计算机基础及 WPS Office 应用 | 14       | 90分钟     | 114        | 科目 14 考试合格 |
| 473 | 计算机基础及 MS Office 应用  | 15       | 90分钟     | 115        | 科目 15 考试合格 |
| 纵   | 计算机基础及 Photoshop 应用  | 16       | 90分钟     | 116        | 科目 16 考试合格 |
|     | 网络安全素质教育             | 17       | 90分钟     | 117        | 科目 17 考试合格 |
|     | C语言程序设计              | 24       | 120分钟    | 201、224    | 科目 24 考试合格 |
| 二级  | Java 语言程序设计          | 28       | 120 分钟   | 201、228    | 科目 28 考试合格 |
|     | Access 数据库程序设计       | 29       | 120 分钟   | 201、229    | 科目 29 考试合格 |
|     | C++语言程序设计            | 61       | 120 分钟   | 201、261    | 科目 61 考试合格 |
|     | MySQL 数据库程序设计        | 63       | 120分钟    | 201、263    | 科目 63 考试合格 |
|     | Web 程序设计             | 64       | 120 分钟   | 201、264    | 科目 64 考试合格 |
|     | MS Office 高级应用与设计    | 65       | 120 分钟   | 201、265    | 科目 65 考试合格 |
|     | Python 语言程序设计        | 66       | 120 分钟   | 201、266    | 科目 66 考试合格 |
|     | WPS Office 高级应用与设计   | 67       | 120 分钟   | 201、267    | 科目 67 考试合格 |

- 备注: 1.自 2019 年 3 月考试起, 二级语言类及数据库类科目(即除 MS Office 高级应用外的 其他二级科目)调整获证条件为: 总分达到 60 分且选择题得分达到 50%及以上, (即选择题得分要达到 20 分及以上)的考生方可取得合格证书
  - 2.2013 年 3 月及以前获得的三级各科目证书,不区分科目,可以作为四级任一科目的 获证条件
  - 3.2022 年暂停三级 Linux 应用与开发技术、四级 Linux 应用与开发工程师等两个科目 考试

附件3

## 考生上传电子照片信息标准

 1.照片应为考生本人近期正面免冠、白色背景、彩色证件照。
 上传的照片不合要求或未上传照片的考生不允许参加 考试,请考生提前按要求准备好合格照片。

2. 成像区上下要求头上部空 1/10,头部占 7/10,肩部占
1/5,左右各空 1/10。采集的图象大小最小为 192×144(高
×宽),成像区大小为 48mm×33mm(高×宽)。

3. 照片文件应为 jpg 格式, 文件名称为\*. jpg, 照片命名 规则要求为考生的证件号码, 注意要与系统内考生报名数据 中的证件号码一致, 前后不能用空格, 证件号码中有括号等 特殊字符的注意全半角。

4. 文件大小要求: 20KB-200KB。

6、(1) 严禁上传美颜照、风景照、生活照或艺术照,头像后不能出现杂物;

(2) 严禁上传 QQ 截图相片或是多种相机特效的相片;

(3)确保编辑好的电子照片头像轮廓清晰,不能模糊,照片上严禁出现姓名、号码和印章痕迹。

7、符合规定相片模板

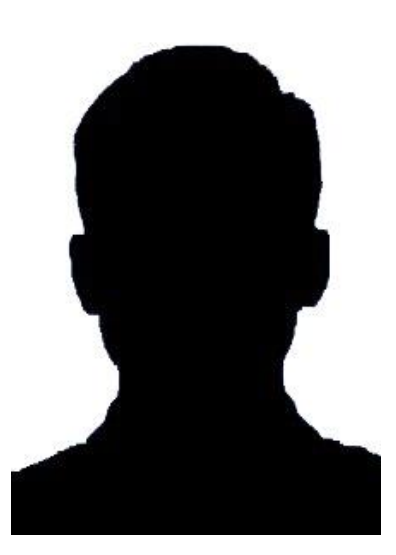

附件4

# 全国计算机等级考试(NCRE) 考务管理系统

# 考生网报手册

(考生用) V 3.0.3

教育部考试中心

2018年12月

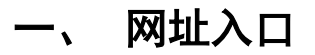

公网:

| 通行证管理网站:      | https://passport.etest.net.cn |
|---------------|-------------------------------|
| 前台考生报名、打印准考证: | https://ncre-bm.neea.cn       |

教育网:

| 通行证管理网站:      | https://passport.etest.edu.cn |
|---------------|-------------------------------|
| 前台考生报名、打印准考证: | https://ncre-bm.neea.edu.cn   |

考生可访问统一的报名网址,然后选择所要报名的省份入口进行报名,也可通过各省发布的报名网址进入报名。

| → 全部计算问卷绘考试者段言… ×                                                                                                    | * BC   RR | <u><u></u><u></u><u></u><u></u><u></u><u></u><u></u><u></u><u></u><u></u><u></u><u></u><u></u><u></u><u></u><u></u><u></u><u></u><u></u></u> |
|----------------------------------------------------------------------------------------------------|-----------|----------------------------------------------------------------------------------------------------|
| Animation 全国计算机等级考试<br>National Computer Rank Examination                                                                                                    |           |                                                                                                    |
| Martine and Martine and |           |                                                                                                    |
| (14)<br>山西省                                                                                                    |           |                                                                                                    |
|                                                                                                    |           |                                                                                                    |
| (36) 江西省                                                                                                    |           |                                                                                                    |
|                                                                                                    |           |                                                                                                    |
| COPVRGHT ++++ARHABMERTRINING+OAR ROHTS RESERVED<br>ROM/ROGHT/729 (Rowend by 08:3360)<br>Rombre (ARHABME (ROH- SOURDER (SERVED))                                                                                                    | 1. S.L.   |                                                                                                    |

#### 点击考生报名入口,进入考生登录页面:

| 全国计算机等级考试<br>Autonal Computer Rank Examination                                                                                                    |  |
|----------------------------------------------------------------------------------------------------|--|
| ま生登录<br>していい<br>度号: 部語手机 1回時号?<br>一般間時: 一般間時間:<br>「没有通行证?#申注册<br>一度 家 重 置<br>COPYRIGHT 中华人民共和国教育部考試中心 All RIGHTS RESERVED<br>男COPYRIGHT 中华人民共和国教育部考試中心 All RIGHTS RESERVED<br>男CPMB05031027号 |  |

若考生已有账号,则可直接登录,若考生没有账号,则需要先进行账号注册。

注册账号 Ξ、

使用系统网上报名需要 ETEST 通行证账号。

考生可以通过系统入口进入登录页面,通过登录页面"点击注册"的链接跳转:

| Astronal Computer Rank Examination                                                                                                    | ( A g        |
|----------------------------------------------------------------------------------------------------|--------------|
| Vational Computer Rank Examination         文書生登录         第 号:         第 号:         第 号:         第 号:         ※ 目:         ※ 目:         ※ 目:         ※ 目:         ※ 目:         ※ 目:         ※ 目:         ※ 目:         ※ 目:         ※ 目:         ※ 目:         ※ 目:         ※ 目:         ※ 目:         ※ 目:         ※ 目:         ※ 目:         ※ 目:         ※ 目:         ※ 目:         ※ 目:         ※ 目:         ※ 目:         ※ 1:         ※ 1:         ※ 1:         ※ 1:         ※ 1:         ※ 1:         ※ 1:         ※ 1:         ※ 1:         ※ 1:         ※ 1:         ※ 1:         ※ 1:         ※ 1:         ※ 1:         ※ 1:         ※ 1:         ※ 1:         ※ 1:         ※ 1:         ※ 1:         ※ 1: | R# 2<br>R# 2 |
| 第ICP輪05031027号                                                                                                    |              |

也可以直接访问通行证管理网站(https://passport.etest.net.cn)进行注册: <sup>③</sup> ▲ https://passport.etest.net.cn ~ 蹤 … ☆

| ETEST 通行证    | 首页 退出                        |
|--------------|------------------------------|
| 一次登录,畅行ETEST | ETEST通行证<br>账号: 邮箱/手机<br>密码: |

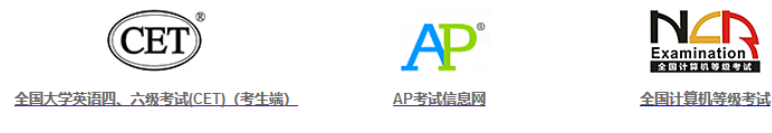

 注册是在通行证管理网站进行的,不是 NCRE 的考务管理网站。注册完毕 后,需要通过浏览器的后退功能或者地址栏输入地方的方式返回到 NCRE 报名入口。

- ETEST 通行证账号在考试中心所有使用 ETEST 通行证的考务系统中通用, 如果电子邮箱或手机已经在其他考试中注册过通行证,在 NCRE 考务系统 中进行网上报名时无需再次注册。
- 3. 点击用户注册

| ETEST 通行证                                                                                                    | 首页   退出                 |
|----------------------------------------------------------------------------------------------------|-------------------------|
| 用户注册                                                                                                    |                         |
| 电子邮箱:                                                                                                    | 已经有ETEST通行证,直接登录:<br>登录 |
| <ul> <li>个人资料(可选填)</li> <li>证件类型: 请选择- ▼</li> <li>证件号:</li> <li>姓名:</li> <li>验证码: </li> <li>聚化和正</li> <li>提交</li> </ul> |                         |

填写电子邮箱,手机号进行注册。注意:电子邮箱和手机号都是必填项,并且以后可用来找回密码。

### 三、 考生报名

考生可访问统一的报名网址,然后选择所要报名的省份入口进行报名,也可通 过各省发布的报名网址进入报名。

1、填写考生注册的账号和密码进行登录

| <b>公司</b><br><u>Examination</u><br>National Computer Ra | 等级考试<br>Ink Examination                         | D I I A                       | g |  |
|---------------------------------------------------------|-------------------------------------------------|-------------------------------|---|--|
|                                                         |                                                 |                               |   |  |
|                                                         |                                                 |                               | _ |  |
|                                                         | <b>2</b> 考生登录                                   |                               |   |  |
|                                                         | <b>账 号:</b> 邮箱/手机                               | 找回账号?                         |   |  |
|                                                         | 密码:<br>100-11-11-11-11-11-11-11-11-11-11-11-11- | 找回答码?                         |   |  |
| A                                                       | · 没有通行证?点                                       | 封注册                           |   |  |
|                                                         | 安录                                              | 重置                            |   |  |
|                                                         | XIA                                             |                               |   |  |
|                                                         |                                                 |                               |   |  |
|                                                         | COPYRIGHT 中华人民共和国教育部考试<br>京ICP备050310           | 中心 All RIGHTS RESERVED<br>27号 |   |  |
|                                                         |                                                 |                               |   |  |

### 2、登录成功后跳转到 NCRE 考试报名系统首页,点击开始报名

|                     |                                                 | ★ 畠 ひ 投き                                         | Į    |
|---------------------|-------------------------------------------------|--------------------------------------------------|------|
| I■ 欢迎使用NCRE考试报名系统 × |                                                 |                                                  |      |
|                     |                                                 | 3. 姓名:未设置 ④ 考次: 2019年03月全国计算机等级考试                | ☞ 退出 |
|                     | 全国计算机等级考试<br>National Computer Rank Examination |                                                  |      |
|                     | ▌ 欢迎使用NCRE考试报名系统                                |                                                  | —    |
|                     |                                                 | 基本信息                                             |      |
|                     | 考次名称                                            | 2019年03月全国计算机等级考试                                |      |
|                     | 省份                                              | (99)測试省                                          |      |
|                     | 报名状态                                            | 未报名(或当前通行证账号非报名时账号)                              |      |
|                     |                                                 | 开始报名                                             |      |
|                     | COPYRIGHT : 中华人民                                | 共和國政育部考试中心 / All RIGHTS RESERVED<br>所CP額05031027 |      |

3、勾选接受报名协议

| <section-header><page-header><page-header><page-header><section-header><section-header><section-header></section-header></section-header></section-header></page-header></page-header></page-header></section-header>                                                                                                    |    | 品 姓名: 未设置 🔮 考次: 2019年03月全国计算机等级考试 🕪 退出          |
|----------------------------------------------------------------------------------------------------|----|-------------------------------------------------|
| <section-header><section-header><section-header><list-item><list-item><list-item><list-item><list-item><list-item></list-item></list-item></list-item></list-item></list-item></list-item></section-header></section-header></section-header>                                                                                                    |    | 全国计算机等级考试<br>National Computer Rank Examination |
| <text><list-item><list-item> <ul> <li>• 本根名网站的所有权归教育部考试中心,考生必须完全同意所有服务条款,方可进行网上保念.</li> <li>• 考生本人已阅读并同意遗守全国计算机等级考试的报名流程及考生须知.</li> <li>• 考生本人已阅读并同意遗守全国计算机等级考试的报名流程及考生须知.</li> <li>• 考生本人保证报名时提交的个人信息资料真实,正确,并将对个人信息不真实或不正确而导我无法忘か加考试以及其他直接或间接的后果负责.</li> <li>• 考生本人注册成功后,将使用自设定的密码和系统指定的用户名作为登录本网站的依据,考生本人将关键保管自设定的密码和系统指定的用户名,并保证不向他人透露,否则,考生本人将对由此产致.</li> <li>• 考生本人理解并同意,在根名过程中出现不可抗力所引起的无法正常报名的情况,本网站不承担任何直接或间接的责任.</li> <li>• 考生本人理解并同意,在根名过程中出现不可抗力所引起的无法正常报名的情况,本网站不承担直接或问服差的责任.</li> <li>• 考生本人理解并同意,在根名成功后,因本网站系统出现问题影响考生本人参加考试,本网站可能是我的知道是我的任何异常情况,本网站不承担直接或问服表纸.</li> <li>• 考生本人理解并同意,在根名成功后,因本网站系统出现问题影响考生本人参加考试,本网站可能是我的计论规则不帮助实排重新报名或全额退还保含意,不承担任何其他连带责任.</li> <li>• 考生本人理解并同意,在因太市政,考生只能很考局一利目一次,报考求法有规范本大考试 tardet labatational</li> <li>• <b>要任死、直接不过一下</b></li> <li>• <b>要任不过一下</b></li> <li>• <b>要任死、直接不可应</b></li> <li>• <b>要任不</b></li> <li>• <b>其实不可应</b></li> </ul></list-item></list-item></text> | ■报 | 名协议                                             |
| <text><list-item><list-item> <ul> <li>• 本根名网站的所有权归故育部考试中心,考生必须完全同意所有服务条款,方可进行网上探点.</li> <li>• 考生本人已阅读并同意違守全国计算机爆吸表试动报名流程及考生须知.</li> <li>• 考生本人保证报名时提交的个人信息资料真实、正确,并将对个人信息不真实或不正确而导我无法法加考试以及其他直接或间服的后果负责.</li> <li>• 考生本人注册成功后,将使用自设定的密码和系统指定的用户名作为登录本网站的依据、考生本人将安善保管自设定的密码和系统指定的用户名,并保可定人有效力。考生本人将对由此产生的密码和系统指定的用户名,并保证不向他人透露、否则,考生本人将对由此产生的密码和系统指定的用户名,并保证不向他人透露、否则,考生本人将对由此方性。</li> <li>• 考生本人理解并同意,在很名过程中出现不可抗力所引起的无法正常报名的情况,本网站不承担任何直接或的服务的表任.</li> <li>• 考生本人理解并同意,不是公过程中出现不可抗力所引起的无法正常报名的情况,本网站不承担直接或则接责任.</li> <li>• 考生本人理解并同意,不很名过程中出现不可抗力所引起的无法正常我名的情况,本网站不承担直接或则接受任.</li> <li>• 考生本人理解并同意,不很名或功后,因本网站系统出现问题影响考生本人参加考试,本网站可能能提供的补偿仅限于帮助实排重新很名或全额感还很容易,不承担任何其他连带责任.</li> <li>• 考生本人理解并同意,在固次考试中,考生只能很考同一利目一次,报考交次者将取消本次考试在 for a loutertimet.</li> <li>• 要性不是可能不可能不可能不可能不可能不可能不可能不可能不可能不可能不可能不可能不可能不可</li></ul></list-item></list-item></text>                                                                       |    |                                                 |
| <ul> <li>2.考生本人已阅读并同意遵守全国计算机等级考试的报名流程及考生须知.</li> <li>3.考生本人保证报名时提交的个人信息资料真实、正确,并将对个人信息不真实或不正确而导致无法参加考试以及其他直接或间接的后果负责.</li> <li>4.考生本人注册成功后,将使用自设定的密码和系统指定的用户名作为登录本网站的依据、考生本人将妥善保管自设定的密码和系统指定的用户名,并保证不向他人透露、否则、考生本人将对由此产生的所有后果负责.</li> <li>5.考生本人理解并同意,在很名过程中出现不可抗力所引起的无法正常报名的情况,本网站不承担任何直接或间接的责任.</li> <li>6.考生本人理解并同意,在很名过程中出现不可抗力所引起的无法正常报名的情况,本网站不承担任何直接或间接的责任.</li> <li>6.考生本人理解并同意,不仅全对还依然出现问题影响考生本人参加考试,本网站可能是供的补偿仅限于帮助实排重新报名或全统通还很名费,不承担任何其他连带责任.</li> <li>7.考生本人理解并同意,在很名成功后,因本网站系统出现问题影响考生本人参加考试,本网站可能是他的补偿仅限于帮助实排重新报名或全统通还很名费,不承担任何其他连带责任.</li> <li>7.考生本人理解并同意,在同次考试中,考生只能很考同一科目一次,报考多次者将取消本次考试在还可以可能。</li> <li>7.更提示:请使用本人真实有效的邮箱注册ETEST账号并进行报名和支付,否则将无法正常完成报名和支付.</li> </ul>                                                                                                    |    | 1. 本报名网站的所有权归教育部考试中心,考生必须完全同意所有服务条款,方可进行网上报名。   |
| <ul> <li>3.考生本人保证报名时提交的个人信息资料真实、正确,并将对个人信息不真实或不正确而导致无法参加考试以及其他直接或间接的后果负责。</li> <li>4.考生本人注册成功后,将使用自设定的密码和系统指定的用户名作为登录本网站的依据,考生本人将安盖保管自设定的密码和系统指定的用户名,并保证不向他人送露。否则,考生本人将对由此产生的所有后果负责。</li> <li>5.考生本人理解并同意,在报名过程中出现不可抗力所引起的无法正常报名的情况,本网站不承担任何直接或间接的责任。</li> <li>6.考生本人理解并同意,在报名过程中出现不可抗力所引起的无法正常报名的情况,本网站不承担任何直接或间接的责任。</li> <li>7.考生本人理解并同意,风上支付系统由支付平台所有并运营,在付费过程中由于支付平台系统问题导致的任何异常情况,本网站不承担直接或间接责任。</li> <li>7.考生本人理解并同意,在报名成功后,因本网站系统出现问题影响考生本人参加考试,本网站可能提供的补偿仅限于帮助实排重新报名或全额息还报名意,不承担任何其他连带责任。</li> <li>8.考生本人理解并同意,在固次考试中,考生只能很考同一科目一次,报考多次者将取消本次考试 bifefulledutationationationationationationationatio</li></ul>                                                                                                    |    | 2.考生本人已阅读并同意遵守全国计算机等级考试的报名流程及考生须知。              |
| 法参加考试以及具他直接或间接的后果负责.<br>4.考生本人注册成功后,将使用自设定的密码和系统指定的用户名作为登录本网站的依据。考生本<br>人将安善保管自设定的密码和系统指定的用户名,并保证不向他人透露。否则,考生本人将对由此<br>产生的所有后果负责。<br>5.考生本人理解并同意,在报名过程中出现不可抗力所引起的无法正常报名的情况,本网站不承担<br>任何直接或间接的责任。<br>6.考生本人理解并同意,风上支付系统由支付平台所有并运营,在付费过程中由于支付平台系统问<br>题导致的任何异常情况,本网站不承担直接或间接责任。<br>7.考生本人理解并同意,在股名成功后,因本网站系统出现问题影响考生本人参加考试,本网站可<br>能提供的补偿仅限于帮助实排重新报名或全额退还报名费,不承担任何其他连带责任。<br>8.考生本人理解并同意,在同次考试中,考生只能报考同一科目一次,报考多次者将取消本次考试<br>Grafiel Bahadatatatatatatatatatatatatatatatatatat                                                                                                    |    | 3.考生本人保证报名时提交的个人信息资料真实、正确,并将对个人信息不真实或不正确而导致无    |
| <ul> <li>4.考生本人注册成功后,将使用自设定的密码和系统指定的用户名作为登录本网站的依据、考生本人将关稿保管自设定的密码和系统指定的用户名,并保证不向他人送露。否则,考生本人将对由此产生的所有后果负责。</li> <li>5.考生本人理解并同意,在报名过程中出现不可抗力所引起的无法正常报名的情况,本网站不承担任何直接或间接的责任。</li> <li>6.考生本人理解并同意,网上支付系统由支付平台所有并运营,在付费过程中由于支付平台系统问题导致的任何异常情况,本网站不承担直接或间接责任。</li> <li>7.考生本人理解并同意,不是名成功后,因本网站系统出现问题影响考生本人参加考试,本网站可能提供的补偿仅限于帮助安排重新报名或全额退还报名费,不承担任何其他连带责任。</li> <li>8.考生本人理解并同意,在服名成功后,因本网站系统出现问题影响考生本人参加考试,本网站可能提供的补偿仅限于帮助安排重新报名或全额退还报名费,不承担任何其他连带责任。</li> <li>8.考生本人理解并同意,在同次考试中,考生只能很考同一科目一次,报考多次者将取消本次考试 Grant Ledundrate</li> <li>更提示:清使用本人真实有效的邮箱注册ETEST账号并进行报名和支付,否则将无法正常完成报名和支付。</li> </ul>                                                                                                    |    | 法参加考试以及其他直接或间接的后果负责。                            |
| 人將妥善保管自设定的密码和系統指定的用户名,并保证不向他人透露。否则,考生本人将对由此<br>产生的所有后果负责。 5.考生本人理解并同意,在股名过程中出现不可抗力所引起的无法正常报名的情况,本网站不承担<br>任何直接或叫接的责任。 6.考生本人理解并同意,风上支付系统由支付平台所有并运营,在付费过程中由于支付平台系统问<br>题导致的任何异常情况,本网站不承担直接或叫接责任。 7.考生本人理解并同意,在股名成功后,因本网站系统出现问题影响考生本人参加考试,本网站可<br>能提供的补偿仅限于帮助安排重新报名或全额退还报名费,不承担任何其他连带责任。 8.考生本人理解并同意,在同次考试中,考生只能报考同一科目一次,报考多次者将取消本次考试<br>时在利日内内试纸 更要提示:请使用本人真实有效的邮箱注册ETEST账号并进行报名和支付,否则将无法正常完成报名和<br>支付。                                                                                                    |    | 4.考生本人注册成功后,将使用自设定的密码和系统指定的用户名作为登录本网站的依据。考生本    |
| 产生的所有后果负责。<br>5.考生本人理解并同意,在报名过程中出现不可抗力所引起的无法正常报名的情况,本网站不承担<br>任何直接或间接的责任。<br>6.考生本人理解并同意,风上支付系统由支付平台所有并运营,在付费过程中由于支付平台系统问题导致的任何异常情况,本网站不承担直接或间接责任。<br>7.考生本人理解并同意,在报名成功后,因本网站系统出现问题影响考生本人参加考试,本网站可<br>能提供的补付资仅限于帮助会排重新报名或全额退还报名费,不承担任何其他连带责任。<br>8.考生本人理解并同意,在同次考试中,考生只能服考同一科目一次,报考多次者将取消本次考试<br>Mata Mata Mata Mata Mata Mata Mata Mata                                                                                                    |    | 人将妥善保管自设定的密码和系统指定的用户名,并保证不向他人透露。否则,考生本人将对由此     |
| <ul> <li>5.考生本人理解并同意,在报名过程中出现不可抗力所引起的无法正常报名的情况,本网站不承担任何直接或间接的责任。</li> <li>6.考生本人理解并同意,网上支付系统由支付平台所有并运营,在付费过程中由于支付平台系统问题导致的任何异常情况,本网站不承担直接或间接责任。</li> <li>7.考生本人理解并同意,在报名成功后,因本网站系统出现问题影响考生本人参加考试,本网站可能提供的补偿仅限于帮助安排重新报名或全额退还报名费,不承担任何其他连带责任。</li> <li>8.考生本人理解并同意,在同次考试中,考生只能报考同一科目一次,报考多次者将取消本次考试。<br/>新有利日的时间</li> <li>亚要提示:请使用本人真实有效的邮箱注册ETEST账号并进行报名和支付,否则将无法正常完成报名和支付。</li> </ul>                                                                                                    |    | 产生的所有后果负责。                                      |
| 任何直接或间接的责任。<br>6.考生本人理解并同意,风上支付系统由支付平台所有并运营,在付费过程中由于支付平台系统问题导致的任何异常情况,本网站不承担直接或间接责任。<br>7.考生本人理解并同意,在报名成功后,因本网站系统出现问题影响考生本人参加考试,本网站可能提供的评估仅限于帮助安排重新报名或全额退还报名费,不承担任何其他连带责任。<br>8.考生本人理解并同意,在同次考试中,考生只能报考同一科目一次,报考多次查将取消本次考试<br>新生料目的内设结<br>重要提示:请使用本人真实有效的邮箱注册ETEST账号并进行报名和支付,否则将无法正常完成报名和<br>支付。                                                                                                    |    | 5.考生本人理解并同意,在报名过程中出现不可抗力所引起的无法正常报名的情况,本网站不承担    |
| 6.考生本人理解并同意,网上支付系统由支付平台所有并运营,在付费过程中由于支付平台系统问题导致的任何异常情况,本网站不承担直接或间接责任。<br>7.考生本人理解并同意,在报名成功后,因本网站系统出现问题影响考生本人参加考试,本网站可能提供的补偿仅限于帮助安排重新报名或全额退还报名费,不承担任何其他连带责任。<br>8.考生本人理解并同意,在同次考试中,考生只能报考同一科目一次,报考多次者将取消本次考试<br>新有利日的时始端<br>重要提示:请使用本人真实有效的邮箱注册ETEST账号并进行报名和支付,否则将无法正常完成报名和<br>支付。                                                                                                    |    | 任何直接或间接的责任。                                     |
| 题导致的任何异常情况,本网站不承担直接或间接责任。<br>7.考生本人理解并同意,在报名成功后,因本网站系统出现问题影响考生本人参加考试,本网站可<br>能提供的补偿仅限于帮助安排重新报名或全额退还报名费,不承担任何其他连带责任。<br>8.考生本人理解并同意,在同次考试中,考生只能报考同一科目一次,报考多次者将取消本次考试<br>好互利日的局线<br>重要提示:请使用本人真实有效的邮箱注册ETEST账号并进行报名和支付,否则将无法正常完成报名和<br>支付。                                                                                                    |    | 6.考生本人理解并同意,网上支付系统由支付平台所有并运营,在付费过程中由于支付平台系统问    |
| 7.考生本人理解并同意,在报名成功后,因本网站系统出现问题影响考生本人参加考试,本网站可<br>能提供的补偿仅限于帮助安排重新报名或全额退还报名费,不承担任何其他连带责任。<br>8.考生本人理解并同意,在同次考试中,考生只能报考同一科目一次,报考多次者将取消本次考试<br>新有科目的局线。<br>重要提示:请使用本人真实有效的邮箱注册ETEST账号并进行报名和支付,否则将无法正常完成报名和<br>支付。                                                                                                    |    | 题导致的任何异常情况,本网站不承担直接或间接责任。                       |
| 能提供的补偿仅限于帮助安排重新报名或全额退还报名费,不承担任何其他连带责任。<br>8.考生本人理解并同意,在同次考试中,考生只能报考同一科目一次,报考多次者将取消本次考试<br>新者科目的。由选择<br>重要提示:请使用本人真实有效的邮箱注册ETEST账号并进行报名和支付,否则将无法正常完成报名和<br>支付。                                                                                                    |    | 7.考生本人理解并同意,在报名成功后,因本网站系统出现问题影响考生本人参加考试,本网站可    |
| 8.考生本人理解并同意,在同次考试中,考生只能报考同一科目一次,报考多次者将取消本次考试<br>新有科目的。<br>重要提示:请使用本人真实有效的邮箱注册ETEST账号并进行报名和支付,否则将无法正常完成报名和<br>支付。                                                                                                    |    | 能提供的补偿仅限于帮助安排重新报名或全额退还报名费,不承担任何其他连带责任。          |
| 新古新日的动选<br>重要提示:请使用本人真实有效的邮箱注册ETEST账号并进行报名和支付,否则将无法正常完成报名和<br>支付。                                                                                                    |    | 8.考生本人理解并同意,在同次考试中,考生只能报考同一科目一次,报考多次者将取消本次考试    |
| 重要提示:请使用本人真实有效的邮箱注册ETEST账号并进行报名和支付,否则将无法正常完成报名和<br>支付。                                                                                                    |    | 新岩利日的市法                                         |
| 支付。                                                                                                    |    | 重要提示:请使用本人真实有效的邮箱注册ETEST账号并进行报名和支付,否则将无法正常完成报名和 |
|                                                                                                    | 3  | 支付。                                             |
|                                                                                                    |    | □ * 我已阅读并接受遵守本网站报名协议                            |
| □ * 我已阅读并接受遵守本网站报名协议                                                                                                    |    |                                                 |
| □ * 我已阅读并接受遵守本网站报名协议                                                                                                    |    | 不同意有问题。                                         |
| * 我已阅读并接受遵守本网站报名协议 不同意 请勾选接受                                                                                                    |    |                                                 |
| <ul> <li>* 我已阅读并接受遵守本网站报名协议</li> <li>不同意</li> <li>请勾选接受</li> </ul>                                                                                                    |    |                                                 |
| <ul> <li>* 我已阅读并接受遵守本网站报名协议</li> <li>不同意</li> </ul>                                                                                                    |    | COPYRIGHT:中华人民共和国教育部考试中心 / All RIGHTS RESERVED  |
| * 我已阅读并接受遵守本网站报名协议 <b>不同意     诺勾选接受</b> COPYRIGHT: 中华人民共和国教育部号试中心 / All RIGHTS RESERVED                                                                                                    |    | 京ICP督05031027                                   |

4、填写考生证件信息(证件类型和证件号码)

| ▲ 证件信息采集                         |    |   |
|----------------------------------|----|---|
| *                                |    |   |
| * 证 <del>(+类型 :</del><br>- 请选择 - |    | ¥ |
| *证件号码:<br>请输入证件号码                |    | _ |
|                                  | 提交 |   |

5、进入报名报考信息采集页面

|              | Ⅰ. 姓名: 未设置 ④ 考次: 2019年03月全国计算机等级考试                                                                     |
|--------------|----------------------------------------------------------------------------------------------------|
|              |                                                                                                    |
| xamination   | 全国计算机等级考试                                                                                              |
|              | National Computer Rank Examination                                                                     |
|              |                                                                                                    |
| 报行           | S报考信息采集                                                                                                |
|              |                                                                                                    |
|              |                                                                                                    |
| 10           |                                                                                                    |
| 140-<br>180- |                                                                                                    |
| (四)          | 90、10-10-10-10-90-90-01-1-9-20-19-20-00-90-<br>多次 第个科目已经服务一次 符合包住的考生 可以在各个多占服务不同利用 各多占有要于服务利用期限制 日同一多生 |
| te.          |                                                                                                    |
| 17F          | 李編堂的考生,新聞个人信息,將自动如影学編室的信息。                                                                             |
| -            | 请报名信息宣修成发起支付,报名信息将被掷盘。报名信息"已掷盘"状态下,个人信息和服片信息无法修改。如雪终改,雪雕                                               |
| 5            | 考点表词解除批注。                                                                                              |
| ŧ            | 字編库的考生,可选择报考的考点受学编所在考点设置影响,如有疑问请联系考点影师。                                                                |
| 不            | 同科目可分多次报考。支付,只有支付状态为"已支付"的科目才算报名完成。                                                                    |
| 如            | 在一个考点存在已支付料目,则当前通行证下,考生不能再改选其他考点。                                                                      |
| $\uparrow$   | 人报考料目如果24小时内未支付、未锁定,将会被系统自动删除,报考完毕并确认无误后请尽快完成支付。如有容量,被删除料                                              |
| E.           | 可继续报考。                                                                                                 |
| 在            | 服名时间内,考生可以取满来支付、未锁造科目的报考,但不能取消所有科目报考。                                                                  |
| 注            | 2:                                                                                                    |
| 杨家           | 有"*"号的是必填项。                                                                                            |
|              | <b>省</b> 涌告                                                                                            |
|              |                                                                                                    |
| - 2          |                                                                                                    |
|              | (99)测试省                                                                                                |
| - E          | 1.本服名网站的所有权归数育部考试中心,考生必须完全同意所有服务条款,方可进行网上报名。                                                           |
|              | 2.考生本人已阅读并同意遭守全国计算机等级考试的报名流程及考生须知。                                                                     |
|              | 3、考生本人保证报告时提交的个人信息资料真实、正确,开待对个人信息不真实现不正确而导致无法参加考试<br>以及其他直接或问接的后果负责。                                   |
|              | 4.考生本人注册成功后,将使用自设定的密码和系统指定的用户名作为登录本网站的依据。考生本人将妥善保                                                      |
|              | 管目设定的运转和系统描定的用户名,并保证不问他人透露。否则,考生本人将对出此产生的所有后来负责。<br>5.考生本人理解并同意,在报名过程中出现不可抗力所引起的无法正常报名的情况,本网站不承担任何直接或  |
|              | 间接的责任。<br>6、またまし酒がお同時、同したけだかのまけでんどをお得味、たけまけ短かの下まけでんだかの原見なかが                                            |
|              | 6.考生半入理解开问题,网上支付系统由支付十百所有开造官,在付货过程中由于支付十百系统问题寻找的任何异常情况,本网站不承担直接或问接责任。                                  |
|              | 7.考生本人理解并同意,在报名成功后,因本网站系统出现问题影响考生本人参加考试,本网站可能提供的补<br>他们提工题性力就需要报名本会新具体服务需,不要担任同性性法需要作                  |
|              | 值IX版于市叫安邦里新报告现主题LE20版合置,不承担任何其间里带责任。<br>8、考生本人理解并问意,在同次考试中,考生只能报考同一科目一次,报考多次書将取消本次考试所有科目的              |
|              | 成绩。<br>0. 来生本人理想共同等,在做需应应后,来生了新校准会人在自我将来在自动很多                                                          |
|              | · ····································                                                                 |
|              | 自必信息                                                                                                   |
|              |                                                                                                    |
| 2            |                                                                                                    |
| E            |                                                                                                    |
|              | G件目码。                                                                                                  |
| 6            | 666                                                                                                    |
|              |                                                                                                    |
|              | tal-ju /A-ala                                                                                          |
|              | 基本信息                                                                                                   |
| • 3          |                                                                                                    |
| 36           | 9年7月名                                                                                                  |
|              |                                                                                                    |
| *1           | 生形:                                                                                                    |
| -            | 请选择 -                                                                                                  |
| -            |                                                                                                    |
| *            | 出生日期 / Date of Birth :                                                                                 |
| 9            | 111日期                                                                                                  |

| * 民族:          |                                                 |              |
|----------------|-------------------------------------------------|--------------|
| - 请选择 -        |                                                 | $\checkmark$ |
|                |                                                 |              |
| • WELL         |                                                 |              |
| TRUE :         |                                                 |              |
| - 请选择 -        |                                                 | ~            |
|                |                                                 |              |
| * 文化程度:        |                                                 |              |
| - 请洗择 -        |                                                 | ~            |
| 100000         |                                                 |              |
|                |                                                 |              |
| * 培训类型:        |                                                 |              |
| - 请选择 -        |                                                 | ~            |
|                |                                                 |              |
| 形式信白           |                                                 |              |
| 状态信息           |                                                 |              |
| 用均用 :          |                                                 |              |
| 联系邮编           |                                                 |              |
|                |                                                 |              |
| 地址:            |                                                 |              |
| 联系地址           |                                                 |              |
|                |                                                 |              |
| ato The Amazon |                                                 |              |
| 电子即相:          |                                                 |              |
| 联系电子邮箱         |                                                 |              |
|                |                                                 |              |
| 报考考点           |                                                 |              |
| *李占、           |                                                 |              |
| - 请许场 -        |                                                 | V            |
| 49X214         |                                                 |              |
|                |                                                 |              |
| 在校信息           |                                                 |              |
| 院系:            |                                                 |              |
| 所在院系           |                                                 |              |
|                |                                                 |              |
|                |                                                 |              |
| RE .           |                                                 |              |
| 所字专业           |                                                 |              |
|                |                                                 |              |
| 班级:            |                                                 |              |
| 所在班级           |                                                 |              |
|                |                                                 |              |
| 学号 :           |                                                 |              |
| ~ ~            |                                                 |              |
|                |                                                 |              |
|                |                                                 |              |
| 报考科目信息         |                                                 |              |
|                |                                                 |              |
|                |                                                 |              |
| 请先选择报考考点!      |                                                 |              |
|                |                                                 |              |
|                |                                                 |              |
|                |                                                 |              |
|                | □ * 我保证以上信息是真实和准确的                              |              |
|                |                                                 |              |
|                |                                                 |              |
|                | 提交                                              |              |
|                |                                                 |              |
|                |                                                 |              |
|                |                                                 |              |
|                |                                                 |              |
|                | CODVERGHT, 由他人民共和国教育部制活由心 / All RIGHTS RESERVED |              |
|                |                                                 |              |
|                | TICE = 03031027                                 |              |

注意:该页面标记为红色\*的都为必填项,班级是否必填要看考点设置情况,如 果考点设置班级为必填项,则考生在填写该页面信息时,就必须填写班级,才能提 交成功。

6、进入照片信息采集页面

| 全国计算机等级考试<br>National Computer Rank Examination | <ol> <li>登 结名:</li> <li>● 考次: 2019年03月全国計算机等級考试</li> <li>● 退出</li> </ol>                                                                                                    |
|-------------------------------------------------|----------------------------------------------------------------------------------------------------|
| ■ 照片信息采集                                        |                                                                                                    |
|                                                 | 上作的照片要求:<br>• 照片将来用于合格证书,应为考生本人近期正面免冠半身证件照,不得<br>使用主法照、美颜照。<br>• 文件大小要求:20KB-200KB。<br>• 文件格式要求:1PEC储式,后缀名为".jpg"。<br>• 爱小像来高宽:192×144。<br>• 最小级像区面宽:48mm×33mm,成像区上下要求头上部空1/10,头<br>部占7/10,肩部占1/5,左右各空1/10。<br>• 背膜和色彩要求:白色或浅色背景,黑白或彩色照片。<br>• 注:如省或考点对背景色彩有要求,以省或考点通答要求为准。 |
| 暂无照片                                            | 浏览<br>上传照片                                                                                                    |
|                                                 | 返回                                                                                                    |

7、报名信息页面

| L 姓名: 🛄 🗘 考次: 2019年03月全国计算机等级考试 🕞 道                                                                                  | # |
|----------------------------------------------------------------------------------------------------|---|
| 全国计算机等级考试                                                                                                    |   |
| Ta National Computer Rank Examination                                                                                |   |
| 招夕信息                                                                                                    |   |
|                                                                                                    |   |
|                                                                                                    |   |
| 醫告:                                                                                                    |   |
| 报名信息未提交审核。报考未支付科目(14) <b>计算机基础及WPS Office应用</b> 在2018-12-26 09:56后随时                                                 |   |
| ≳被系统删除,需尽快提交信息审核,审核通过后及时缴费!                                                                                          |   |
|                                                                                                    |   |
| 1K-244 - Etherikan (Kanada) / 1K-1H-1K-17010-17-20 05.30/H (84) Z-1K-369/00145 :                                     |   |
| ×                                                                                                    |   |
|                                                                                                    |   |
| <ol> <li>四考八,回一考王只把任一目报考。</li> <li>回参次,同一个承行正¥号口総田干一个发生在一个发生放现发,如里要在这个发生现发,每个发生要要一个通行正¥</li> </ol>                   |   |
|                                                                                                    |   |
| 。<br>3、同考次,每个科目只能报考一次,符合条件的考生,可以在多个考点报考不同科目。各考点有最大报考科目数限制,且                                                          |   |
| 司一考生,在所有考点最多可报考3个科目。                                                                                                 |   |
| 4、申请报名信息审核或发起支付,报名信息将被锁定,报名信息"已锁定"状态下,个人信息和照片信息无法修改。如需                                                               |   |
| 2021、常联系者点を//解除物定。                                                                                                   |   |
| 5、不同科目可分多次服装、支付。只有支付状态为"已支付"的科目才得服名完成。<br>< 古代时,注意带出出于是否任我了2世史第二,方古代现代古代学术与了革命关系分词方面,就注意不自己就能在学术。否则可                 |   |
| 6、文化时,注意地加生产产品生成了多少面白。任文化例如文化分配合个实在总关系以间间,多估例以自动的称为成,自然可<br>综合数 "榕柏钱,但是科目未支付成功" 信况发生。                                |   |
| 7、激费成功后,需要返回报名系统,确认支付科目的支付状态为"已支付",只有支付状态为"已支付"才表示该科目                                                                |   |
| 没名成功,如果支付状态为"未支付",请点击页面中"更新"按钮,进行更新操作。如银行己扣钱,请勿重复缴费!                                                                 |   |
| 8、如在一个考点存在已支付科目,则当前遥行证下,考生不能再改造其他考点。                                                                                 |   |
| 9、个人报考科目如果24小时内未支付、未锁定,将会被系统自动删除,报考完毕并确认无误后请尽快完成支付。如有容<br>a. https://doi.org/10.001/001/001/001/001/001/001/001/001/ |   |
| E,twamport-P-P12293105。<br>10. 如果报考科目为空,考牛个人网络的报名信息会被系统自动删除。                                                         |   |
| 11、在报名时间内,考生可以取消未支付、未能定科目的报考,但不能取消所有科目报考。                                                                            |   |
| 12、准考证打印方式以报考考点设置为准,如考点不允许考生个人打印准考证,考生无法在本网站自行打印推考证。                                                                 |   |
|                                                                                                    |   |
| 考生姓名:                                                                                                    |   |
| 报名方式: 考生注册                                                                                                    |   |
|                                                                                                    |   |
| 信息规定: 未 钡 定                                                                                                    |   |
| 信息规定: 来 额 定<br>审损状态: 未 提 交                                                                                           |   |

|                                                                                                    | RSA-ALBB         BS:       (99)00299802950         HLLB:       :         CH-MER       :         CH-MER       :         MCH-MER       :                                                                                                    |                                                                                                    |                                                                                                    |
|----------------------------------------------------------------------------------------------------|----------------------------------------------------------------------------------------------------|----------------------------------------------------------------------------------------------------|----------------------------------------------------------------------------------------------------|
| Image: Image:                                                                                                    | Image: image: image:                                                                                                    |                                                                                                    |                                                                                                    |
| ********       @9002099@02948         ************************************                                                                                                    | 第       #######: (990202)998022#98         日日上男: 3       日日日日: 5333         日日上男: 3       日日日日: 5333         日日: 534-12-26       日日日: 55         日日: 534-12-26       日日: 55         日日: 534-12-26       日日: 55 <td>Refere:       (9000099802986         HELDE:       3         LERE:       1000000000000000000000000000000000000</td> <td>Reference       Second projection projection pro</td> | Refere:       (9000099802986         HELDE:       3         LERE:       1000000000000000000000000000000000000                                                                                                    | Reference       Second projection projection pro          |
| Image: Image:                                                                                                    | Image: Image:                                                                                                    |                                                                                                    |                                                                                                    |
|                                                                                                    | Christer (2000)       Contraction (2000)         任任日報:       1931:263         正任:       F         正任:       F         現在:       F         日日:       F         日日:       F         日日:       F         日日:       F         日日:       F         日日:       F         日日:       F         日日:       F         日日:       F         日日:       F         日日:       F         日日:       F         日日:       F         日:       F         日:       F <t< td=""><td></td><td>Constant La constant La constant La</td></t<>                                                                                                    |                                                                                                    | Constant La constant La constant La |
| No.11       No.11       No.11 <t< td=""><td>正 KK WW       住田 第         単世日用:       193-12-26         正 K KPRRUAS       日期: 第         文化協能:       大学教師         文化協能:       大学教師         ····································</td><td>Ext::::::::::::::::::::::::::::::::::::</td><td>Image: Normal State       Image: Normal State         Image: Normal State       Image: Normal State         Image: Normal State       Image: Normal State</td></t<> | 正 KK WW       住田 第         単世日用:       193-12-26         正 K KPRRUAS       日期: 第         文化協能:       大学教師         文化協能:       大学教師         ····································                                                                                                    | Ext::::::::::::::::::::::::::::::::::::                                                                                                    | Image: Normal State       Image: Normal State         Image: Normal State       Image: Normal State                                                                                                    |
| Refine         Refine                                                                                                    | Ref:       #WWIRESE:       正社区区域展展         ····································                                                                                                    | R::::::::::::::::::::::::::::::::::::                                                                                                    | Rift NYBRAR         Strike:         Strike:                                                                                                    |
| Antonass:       大丁(174)       現山田田田       現山田田         前時:            市地:             市田:              市田:               市田:                                                                                                    | Antonass:       大丁(174)       現日(125):       住田(114)            ・・・・・・・・・・・・・・・・・・・・・・・・・・・・・                                                                                                    | JAUSERII: XS(199)         現日田田田: KS(199)           現日田田田: KS(199)         現日田田田: KS(199)           現日田田: KS(199)         日日           現日         日日           現日:         日日           現日:         日日           現日:         日日           現日:         日日           現日:         日日           現日:         日日           現日:         日日           現日:         日日           (14) 計算机温祉(2009)         0.01           変付         要要当日           (14) 計算机温祉(2009)         0.01           変付         要要当日           (14) 計算机温祉(2009)         0.01           変付         要要当日           (14) 計算机温祉(2009)         0.01           変付         要要当日           (14) 計算机温祉(2009)         0.01           変付         要要           (14) 計算机温祉(2009)         0.01           (14) 計算机温祉(2009)         0.01           (14) 計算机温祉(2009)         (14) 計算机温祉(2009)           (14) 計算机温祉(2009)         (14) 目           (14) 計算机温祉(2009)         (14) 目           (14) 計算机温祉(2009)         (14) 目           (14) 目         (14) 目           (14) 目         (14) 目< | JANDERS: X5(1976)       現日田田田: X5(1976)         山田田:       東京:         山田田:       東京:         山田田:       東京:         山田田:       東京:         山田田:       東京:         山田田:       東京:         山田田:       東京:         山田田:       東京:         山田田:       東京:         山田田:       東京:         山田田:       東京:         山田田:       東京:         山田田:       東京:         山田:       東京:         山田:       日本:                                                                                                    |
| 部第:                                                                                                    | 部第:                                                                                                    | 部:       ····································                                                                                                    | 部第:                                                                                                    |
| 中子師師:       空北:       空北:       ご       ご                                                                                                    | 中子師館:       空迎:         一班話:       空迎:         一班話:       空迎:         一班話:       空迎:         一日:       学習:             「秋年料目信息             ● 料目       回別 原用(穴): 0.01 文付状态 銀球込 泉を方式 考点 登場 登場         ① (14) 计算机基础20095 Office認用 - 2 0.01 衣包 林陽 登話:       (*****)(******************************                                                                                                    | 中子師書:         一一三二二二二二二二二二二二二二二二二二二二二二二二二二二二二二二二二二二二                                                                                                    | Refine         Refine                                                                                                    |
| 照照:       空型:         現限:       字号:             K28418168             人次週用(元):       0.01       交付法:       全主文付, 未支付(元):       ¥.002         1       (14)       计制加基地及WFS Office服用 -40       0.01       延延課 整要登班 (9502029990294)       (計畫2000)             道告:       (99)際試會       公式       更新           NCRET部条名書告        生物理書:       (9020299960294)       (計畫20206)                                                                                                    | 照照:         空迎:           現限:         字号:                                                                                                    | 照照:         空业:           照照:         空場:                                                                                                    | Image:       Image:                                                                                                    |
| 班班:     学导:            田田              人次期用(分: 0.01 文付状态: 全东支付: 年文付分: ¥ 0.02             ①           ● 第級章           ● 相目              股別 第用(分: 文付状态: 留田込 留町法 留かえて) ※ 0.02            ● 1 (14) 计算机建成及WPS Office原用         ● 0.01 配づ          ● 認知          ● 認知          ● 認知                                                                                                    | 班班:       学時:            田田:       人次應用(分: 0.01 文付状志: 全未支付: 未支付分: ¥0.02          ● 相目:       ● 照過:       ● 照過:         ● 1(14)       日本:       0.01 毫兌       ● 読録:       ● 読録:         ● 支付:       ●       ●       ●       ●         ● 支付:       ●       ●       ●       ●         ● 支付:       ●       ●       ●       ●         ● 広告:       (99)務は着       ●       ●       ●         ● 広告:       (90202)99省02学校:       ●       ●       ●         ● 広告:       (90202)99省02学校:       ●       ●       ●         ● 広告:       (90202)99省02学校:       ●       ●       ●       ●       ●       ●       ●       ●       ●       ●       ●       ●       ●       ●       ●       ●       ●       ●       ●       ●       ●       ●       ●       ●       ●       ●       ●       ●       ●       ●       ●       ●       ●       ●       ●       ●       ●       ●       ●       ●       ●       ●       ●       ●       ●       ●       ●       ●       ●       ●       ●       ●       ●       ●                                                                                                    | 班號:     班易:                                                                                                    <                                                                                                    | 班班:         班号:           R2#41日在思         人次應用(元): 0.01 文付状态: 全未支付: 未文付(元): ¥0.02           ● 日日         ● 図 原用(元) 文付状态: 留本(金) 平台           ● 1 (14) 计算机温度及WPS Office照用 - R         0.01 死空           ● 文付         ● 回           ● 文付         ● 回           ● 文付         ● 回                                                                                                    |
| 股特科目信息         人次费用(??): 0.01 文付状态: 金末支付 未支付(元): v0.02           1         141)计算机基础2WPS Office面用R         0.01 家謡 副師 留話 1000020990209校 (##EDFER)           1         141)计算机基础2WPS Office面用R         0.01 家謡 副師 1000020990209校 (##EDFER)            文付 東新         文付 東新                                                                                                    | R#41E1fEB <ul> <li></li></ul>                                                                                                    | 記書書書         日本の日本の日本の日本の日本の日本の日本の日本の日本の日本の日本の日本の日本の日                                                                                                    | Restance         Ling       Ling                                                                                                    |
| 文付 更新       通告信息       金店告: (99)測试査       NCRE留級名通告       考応通告: (990202)99省02学校       MCRE電報名通信                                                                                                    | 文付     更新       通告信息        音通告: (99)期试备        NCRE智級名通告        考点通告: (990202)99會02学校        NCRE物/服名通告(2)                                                                                                    | 支付     更新       通告信息        音速告: (99)現試會        NCR管報名通告        考点通告: (990202)99音02学校        NCRE考点服务通告は改善                                                                                                    | 文付 更新       通告信息       音语告:(99)演试音       NCRE醫祭名遗告       考点遗告:(990202)99窗02学校       NCRE考州服务通告议题                                                                                                    |
| 通告信息<br>金酒告: (99)煎试會<br>NCRE管报各通告          考応通告:       (99)202/99音02学校         MCRE常報告報       (90)202/99音02学校                                                                                                    | 通告信息         普通告: (99)源试省         NCRE管级各通告                                                                                                    | 通告信息         金温告: (99)意试會         NCRE翻段名语告         考点過告: (990202)99個02学校         NCRE報点段名遺告设置                                                                                                    | 通告信息         加速告:(99)购试备         NCRE電报名適告         考点適告:(990202)99億02学校         NCRE電振和高書:(990202)99億02学校                                                                                                    |
| 通告信息 音通告:(99)務試督 NCRE簡保名通告 客点通告:(990202)99音02学校 MCRE集組合2等単元の目                                                                                                    | 通告信息<br>培通告: (99)與试督<br>NCRE智秘各通告           考点通告: (990202)99省02学校           NCRE考示部各通告议图                                                                                                    | 通告信息             ·                                                                                                    | 通告信息<br>培通告: (99)測试着<br>NCRE智秘会通告           考点通告: (990202)99管02学校           NCRE考点接名通告设置                                                                                                    |
| 告選告: (99)教試査          NCRE管路各進告         考応通告: (990202)99首02学校         NCRE考虑相关支援第二公司                                                                                                    | 普通告: (99)満試査          NCRE警察各通告         考点通告: (990202)99皆02学校         NCRE考由級名通告(2)                                                                                                    | <ul> <li>他選告:(99)測试會</li> <li>NCRE管探各選告</li> <li>考点還告:(990202)99會02学校</li> <li>NCRE专用探名通告设置</li> </ul>                                                                                                    | 信選告: (99)測试备<br>NCRE管报名通告<br>考点選告: (990202)99省02学校<br>NCRE考点报名通告设置                                                                                                    |
| NCRE普接名通告<br>考点通告: (990202)99省02学校<br>MCRE集成名字(第4005)                                                                                                    | NCRE曾級各通告<br>考点通告: (990202)99省02学校<br>NCRE考点联合遗告(2)百                                                                                                    | NCRE翻線会通告<br>考点適告: (990202)99歯02学校<br>NCRE考点線会通告设意                                                                                                    | NCRE普接会通告<br>考点遗告: (990202)99首02学校<br>NCRE考点报名语告设员                                                                                                    |
| 考点通告: (990202)99省02学校                                                                                                    | 考点通告: (990202)99省02学校<br>NCR2考点报名遗告设置                                                                                                    | 考点遗告: (990202)99售02学校<br>NCRE专用段名遗告设置                                                                                                    | 考点通告: (990202)99值02学校<br>NCRE考点服务通告设置                                                                                                    |
| 考点通告: (990202)99省02学校                                                                                                    | 考点通告: (990202)99省02学校<br>NCRE考细级名通告(2面                                                                                                    | 考点通告: (990202)99省02学校<br>NCRE考点限名通告设置                                                                                                    | 考点通告: (990202)99省02学校<br>NCRE考点接名通告设置                                                                                                    |
| 考点通告: (990202)99省02学校                                                                                                    | 考点通告: (990202)99省02学校<br>NCRE考示服务通告设置                                                                                                    | 考点通告: (990202)99省02学校<br>NCRE考点报名通告设置                                                                                                    | 考点通告: (990202)99省02学校<br>NCRE专机会通告设置                                                                                                    |
| 考点通告: (990202)99省02学校                                                                                                    | 考点通告: (990202)99省02学校<br>NCRE考点报名通告设置                                                                                                    | 考点通告: (990202)99省02学校<br>NCRE考点统品质设置                                                                                                    | 考点通告: (990202)99會02学校<br>NCRE考点版名通告设置                                                                                                    |
| 考点通告: (990202)99省02学校                                                                                                    | 考点通告: (990202)99省02学校<br>NCRE考点报告通告设置                                                                                                    | 考点通告: (990202)99省02学校<br>NCRE考测设名通告设置                                                                                                    | 考点通告: (990202)99省02学校<br>NCRE考点级名通告设置                                                                                                    |
| 考点通告: (990202)99省02学校                                                                                                    | 考点通告: (990202)99會02学校<br>NCRE考点探名通告设置                                                                                                    | 考点通告: (990202)99省02学校<br>NCRE考点综合通告设置                                                                                                    | 考点通告: (990202)99省02学校<br>NCRE考点报名通告议室                                                                                                    |
| NCDF电击纪交通生设器                                                                                                    | NCRE考点级会通告问题                                                                                                    | NCRE考点报名通告设置                                                                                                    | NCRE考点综合通告设置                                                                                                    |
|                                                                                                    |                                                                                                    |                                                                                                    |                                                                                                    |

8、需要审核考生信息的考点,考生必须先提交审核

| 报名流程:     探名流程:     探名放义 → 近年信息采集 → 个人信息采集 → 照片信息采集 → 探考相目采集 → 探索信息事務     (ご思知) → (ご思知) → (ご思知) → (ご思知) → (ご思知) → (ご思知) → (で思知)     (示認知) → (示認知) → (示認知)     (示認知) → (示認知)     (示認知) → (示認知)     当前在授名时间内,请提交报名信息审核,审核通过才可參求,已报者1科,全未支付,可以修改报考科目信息或 |                        | <ul> <li>者生姓名:</li> <li>振名方式: 者生注册</li> <li>信息即定: 未頃定</li> <li>筆録変</li> <li>支付状态: 未提変</li> </ul> |
|----------------------------------------------------------------------------------------------------|------------------------|--------------------------------------------------------------------------------------------------|
| 结束 ← 参加物试 ← 打印建物证 ← 完成路台 ← 探教科目物费<br>(不可打印) ← (不可力)<br>当前在股名时间内,请提交报名信息审核,审核通过才可象费,已报考1科,全未支付,可以修改报考科目信息或                                                                                                    | 报名流程:<br>报名协议<br>(已完成) |                                                                                                  |
|                                                                                                    | 当前在报名时                 |                                                                                                  |

点击"提交信息审核"按钮,

| 考生姓名:        級公式:     考生世历       個型設型:     未 製 豆       审核状态:     本 製 豆       文付状态:     全未安付 |  |
|---------------------------------------------------------------------------------------------|--|
|                                                                                             |  |
| 文付。<br>返回第四                                                                                 |  |

点击"确定"按钮,

| 考生姓名:        指名方式:     考生技術       指名方式:     考生技術       信息認定:     已 資 定       申税状态:     荷 重 核       支付状态:     全未支付                                                                                                    |  |
|----------------------------------------------------------------------------------------------------|--|
| 振名流程:<br>振名(加定)<br>「日知此)<br>「日知此)<br>「日和」)<br>「日和」)<br>「日和」)<br>「日和」)<br>「日和」)<br>「日和」)<br>「日和」)<br>「日和」)<br>「日和」)<br>「日和」)<br>「日和」)<br>「日和」)<br>「日和」)<br>「日和」)<br>「日和」)<br>「日和」)<br>「日和」)<br>「日和」)<br>「日和」)<br>「日和」)<br>「日和」)<br>「日和」)<br>「日本」)<br>「日本」)<br>「日 |  |
| 当前在报名时间内。报名信息已版定(如橐解敬请联系考点老师)。报名信息审核中。不可修改报名信息,可修改<br>报考科目信息。已报考1科。全未支付。可以修改报考科目信息或支付。<br>返回面页                                                                                                    |  |

考生信息变为"待审核"状态,此时考生不能修改报名信息。

9、若考点设置审核信息不通过,则考生可根据考点填写的不通过原因进行修改,重新提交审核

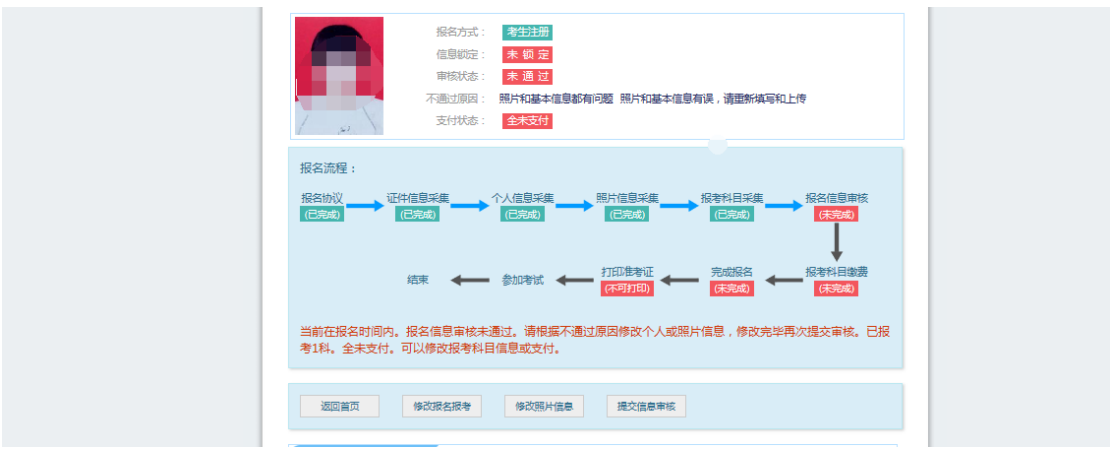

1)考生需要通过进入修改报名信息页面去修改个人基本信息

| 身份信息                                                                                                    |                                                                             |                                  |  |
|----------------------------------------------------------------------------------------------------|-----------------------------------------------------------------------------|----------------------------------|--|
| * 证件关照:                                                                                                    |                                                                             | -                                |  |
|                                                                                                    |                                                                             | <b>∽</b>                         |  |
|                                                                                                    |                                                                             |                                  |  |
| * 证件号码:                                                                                                    |                                                                             |                                  |  |
|                                                                                                    |                                                                             |                                  |  |
|                                                                                                    |                                                                             |                                  |  |
| 基本信息                                                                                                    |                                                                             |                                  |  |
| * 姓名:                                                                                                    |                                                                             | _                                |  |
|                                                                                                    |                                                                             |                                  |  |
|                                                                                                    |                                                                             |                                  |  |
| * 性别:                                                                                                    |                                                                             |                                  |  |
| E                                                                                                    |                                                                             | ~                                |  |
|                                                                                                    |                                                                             |                                  |  |
| * 出生日期 / Date of Birth :                                                                                                    |                                                                             |                                  |  |
|                                                                                                    |                                                                             | *                                |  |
|                                                                                                    |                                                                             |                                  |  |
| * 民族 :                                                                                                    |                                                                             |                                  |  |
| 4                                                                                                    |                                                                             | <b>~</b>                         |  |
|                                                                                                    |                                                                             |                                  |  |
| * 职业 :                                                                                                    |                                                                             |                                  |  |
|                                                                                                    |                                                                             |                                  |  |
|                                                                                                    |                                                                             |                                  |  |
| * 又化屈膦:                                                                                                    |                                                                             |                                  |  |
|                                                                                                    |                                                                             |                                  |  |
| 1 +021114-4801 -                                                                                                    |                                                                             |                                  |  |
| Advisedad :                                                                                                    |                                                                             | ~                                |  |
|                                                                                                    |                                                                             | -                                |  |
|                                                                                                    |                                                                             |                                  |  |
|                                                                                                    |                                                                             |                                  |  |
| 报考考点                                                                                                    |                                                                             |                                  |  |
| **************************************                                                                                                    |                                                                             | _                                |  |
|                                                                                                    |                                                                             | $\checkmark$                     |  |
|                                                                                                    |                                                                             |                                  |  |
| 考点通告                                                                                                    |                                                                             |                                  |  |
|                                                                                                    |                                                                             |                                  |  |
|                                                                                                    |                                                                             |                                  |  |
|                                                                                                    |                                                                             |                                  |  |
| 10/5/41日1日息                                                                                                    |                                                                             |                                  |  |
|                                                                                                    |                                                                             |                                  |  |
| 1845年11日回<br>报告考点:                                                                                                    |                                                                             |                                  |  |
| 16-3741-1103<br>报名考点:<br>风上报名时间:                                                                                                    |                                                                             |                                  |  |
| 1829741日1125<br>授名考点:<br>同上授名时间:<br>人次费用行::                                                                                                    |                                                                             |                                  |  |
| 1843-641-11125<br>形名考点:<br>同上版名前词:<br>人次要用(元):<br>可増換(目数:                                                                                                    |                                                                             |                                  |  |
| RCもなれて1005     RCもなれて1005     RCもなれて1005     RCもない     RL版名前间:     人次要用のつ:     可増級性目数:     副会応論量:     有                                                                                                    |                                                                             |                                  |  |
| RC含水社口(12)     RC含水社口(12)     RC含水社(12)     RC含水社(12)        | anu 200 -                                                                   | žio ze                           |  |
| Rest Ant Trate     Rest Ant Trate     Ret     Ret     Re | 级别 费用(元)                                                                    | 剩余容量                             |  |
| 16-5-741-11205<br>訳名考点:<br>月上版名的词:<br>八次期用(日数:<br>到始時日数:<br>単金技巧态 料目<br>・<br>1 表現(14) 计算机基础及WPS Office位用                                                                                                    |                                                                             | 利余容量                             |  |
| 12:25 471-11:20.5       形名考点:       月上版名前词:       人次週用(元):       可場版料目数:       開始於資畫:       1       支付状态       料       文付状态       料目       1       支交(14)       1       支交(14)       1       支交(14)       1       支交(12)       (2)       東交(12)       (2)       東交(14)                                                                                                    | 数別 費用(元)<br>一級 001<br>二級 001                                                | <b>秋</b> 余帝显<br>有<br>有           |  |
| 1000000000000000000000000000000000000                                                                                                    | 観別 費用(元)<br>一般 001<br>二般 001<br>二級 001                                      | <b>秋</b> 余容显<br>有<br>有<br>有      |  |
| 16-24 APT-11205       読名考点:       月上版名的词:       八次周用印:       可增排目数:       引進排目数:       引加       文材均态       #       文付状态       #       文付状态       #       文付状态       #       文付状态       #       文付状态       #       支付状态       (14) 计算机是起及WPS Office应用       2       美型的       (24) 未受的       (25) 网络忠木                                                                                                    | の の の の の の の の の の の の の の の の の の                                         | <b>靴</b> 余帘盘<br>有<br>有<br>有<br>有 |  |
| 1     天谷市山(江)と       沢谷市山(江)と        川山坂名町河:        八次周田河:        可道田中昌数:        可道田中昌数:        ●     文村林谷       ●     文村林谷       ●     文村林谷       ●     文村林谷       ●     文村林谷       ●     1       ●     2       京之行     (29) Acces求振興経序设计       □     3       ●     4       末文行     (35) 网络技术                                                                                                    | 観知 (元)<br>一級 001<br>二級 001<br>二級 001<br>二級 001<br>三級 001                    | <b>純</b> 余容品<br>有<br>有<br>有      |  |
| 16名471-112/5       武名寺点:       月上版名的词:       八次冊用曰:       可選択目数:       引着洗月日:       可選択目数:       創金記書:       1       支付応念       4       天気可       (35) 网络沈木                                                                                                    | 切別                                                                          | <b>秋余存且</b><br>有<br>有<br>有<br>有  |  |
| 1000000000000000000000000000000000000                                                                                                    | 数別  参用(示)<br>一板  2001<br>二板  2001<br>二級  001<br>三級  001<br>三級  001          | <b>秋</b> 余府量<br>有<br>有<br>有      |  |
| 1     天空灯       (4)     天空灯       (4)     天空灯       (5)     月後日                                                                                                    | 戦闘 参用(示)<br>一級 2001<br>二級 2001<br>二級 2001<br>三級 2001<br>合い 100              | 剩余商量<br>有<br>有<br>有              |  |
| Reserver       Reserver         Reserver       Reserver         月上版名的词:       人次期用印:         可增於目数:       可增於目数:         引意之前:       (14) 计算机基础及WPS Office位用         2       医201         2       医201         3       高之(2) Access表現中国水(1+)         3       高之(2) Access表現中国水(2+)         4       東支(15) 网络成木         日       * 我保证以上信息是真实和准确         提交                                                                                                    | 89別 委用(不)<br>一役 2001<br>二役 2001<br>二役 2001<br>三役 2001<br>三役 2001<br>三役 2001 | ▶☆ 寄田<br>育<br>育<br>育             |  |

2) 考生需要通过进入修改照片信息页面去修改照片信息

| EBJ计异机等级考试<br>alronal Computer Rank Examination<br>信息采集 |                                                                       |
|---------------------------------------------------------|-----------------------------------------------------------------------|
| 上的後期并含物區半天 (三) (1) (1) (1) (1) (1) (1) (1) (1) (1) (1   | 近期正面电湿半拳证件框,不得<br>199°。<br>载区上下要求失上题空1/10,失<br>组成为色质片。<br>自成为他质片表示为单。 |
| 277 × ×                                                 | 测道:"                                                                  |
| 连回                                                      |                                                                       |

10、修改完个人基本信息和照片信息,

|               | 报名方式:      | 考生注册            |                                                                                                    |                 |           |
|---------------|------------|-----------------|----------------------------------------------------------------------------------------------------|-----------------|-----------|
|               | 信息锁定:      | 未锁定             |                                                                                                    |                 |           |
|               | 审核状态:      | 未通过             |                                                                                                    |                 |           |
|               | 不通过原因:     | 照片和基本信息都        | 有问题 照片和基本信息                                                                                                    | 有误,请重新填写和       | 上传        |
|               | 支付状态:      | 全未支付            |                                                                                                    |                 |           |
|               |            |                 |                                                                                                    |                 |           |
| 报名流程:         |            |                 |                                                                                                    |                 |           |
|               |            |                 |                                                                                                    |                 |           |
| 振谷初以<br>(巴京武) |            | 个人信息米集<br>(已完成) | 照方信息米集                                                                                                    | 服若科目米集<br>(已完成) |           |
|               |            |                 |                                                                                                    |                 |           |
|               |            |                 | 1000 to 1000 to 1000 to 1000 to 1000 to 1000 to 1000 to 1000 to 1000 to 1000 to 1000 to 1000 to 1000 to 1000 to | 完成现象            | 1日本日日46日  |
|               | 结束 🔶       | 参加考试 🔶          | (不可打印)                                                                                                    | (未完成)           | (未完成)     |
|               |            |                 |                                                                                                    |                 |           |
| 当前在报名时间       | 内。报名信息审核未让 | 通过。请根据不通        | 过原因修改个人或照                                                                                                    | 片信息,修改完毕        | 再次提交审核。已报 |
| 考1科。全未支付      | t。可以修改报考科目 | 1信息或支付。         |                                                                                                    |                 |           |
|               |            |                 |                                                                                                    |                 |           |
|               |            |                 |                                                                                                    |                 |           |
| 返回首页          | 修改报名报考     | 修改照片信息          | 提交信息审核                                                                                                    |                 |           |
|               |            |                 |                                                                                                    |                 |           |

再次点击"提交信息审核"按钮

| *主姓名:                                                                                  |
|----------------------------------------------------------------------------------------|
| 报名方式: 考生注册                                                                             |
|                                                                                        |
| 本 単核状态: 待 审 核                                                                          |
| 支付状态: 全末支付                                                                             |
|                                                                                        |
| 抱 <i>有师</i> 注:                                                                         |
| 振名前辺 延井信息采集 个人信息采集 照片信息采集 振発料日采集 経名信息期後<br>(已形成) (已形成) (己形成) (己形成) (己形成) (己形成)         |
| ↓ I                                                                                    |
| 结束 参加增试 一 打印基密亚 完成结名 按客杆目做表<br>(不可打印) (未完成) (未完成)                                      |
| 当前在报名时间内。报名信息已购定(如需解锁磺联系考点老师)。报名信息审核中。不可修改报名信息,可修改<br>报考科目信息。已报考1科。全未支付。可以修改报考科目信息或支付。 |
|                                                                                        |
| · 返回首页 修改服务服务                                                                          |
|                                                                                        |

11、考点确认信息无误后,通过审核

|                     | 考生社名: www<br>报名方式: <b>考生注册</b>                              |
|---------------------|-------------------------------------------------------------|
|                     | 信息版定: 日 版 定<br>南族状态: 日 通 过<br>本社社会: 本社社                     |
| 报名流程:               | 219998 : 224220                                             |
| 报名协议<br>(合完成)       |                                                             |
| *                   | 該示 ← 参加考试 ← 打印准考证 ← 完成服名 ← 报考科目做费<br>(不可打印) ← (未完成) ← (未完成) |
| 当前在报名时间内,指<br>息或支付。 | Q名信息已恸定(如霜解锁请联系考点老师)。已报考1科。全未支付。可以修改报考科目信                   |
| 返回首页                | 修改联合报考                                                      |

显示审核状态已通过,已审核通过的考生不能修改个人基本信息和照片信息。

注意:若考点不需要信息审核,则考生可跳过上面的8、9、10、11步骤,直接进行支付操作。

12、考生支付

点击"支付"按钮,

| ▲确认报考信息                                               |                                                                                   |                                    | ×                                              | ^ |
|-------------------------------------------------------|-----------------------------------------------------------------------------------|------------------------------------|------------------------------------------------|---|
| 信息:<br>1:请考生在进行缴费<br>2:缴费成功后,需要<br>功!<br>3:3月和9月NCRE考 | 载前,慎重核对所有报考信息和报考科目,确认无误后<br>影返回报名系统,确认支付科目的支付状态为 "已支付<br>张试获证考生,可通过申请证书直邮的方式获得证书, | ,再进行网上支(<br>" ,只有支付状<br>详情请关注http: | 寸!<br>态为"已支付"才表示该科目报名成<br>://ncre.neea.edu.cn。 |   |
|                                                       | 姓名:                                                                               |                                    |                                                |   |
|                                                       | 让件号码: · · · · · · · · · · · · · · · · · · ·                                       |                                    |                                                |   |
|                                                       | 科目                                                                                | 费用                                 |                                                |   |
|                                                       | 人次费                                                                               |                                    |                                                |   |
|                                                       | (14) 计算机基础及WPS Office应用                                                           |                                    |                                                |   |
| 合计:¥                                                  |                                                                                   |                                    |                                                |   |
|                                                       | □ 勾选 , 表示您已确定考生个人信息及报考信息无误。                                                       |                                    |                                                |   |
|                                                       |                                                                                   |                                    |                                                | ~ |

确认报考信息,勾选确认个人信息及报考信息无误。

| 信息:<br>1:请考生在进行缴费<br>2:缴费成功后,需要<br>功! | 贵前,慎重核对所有<br>夏返回报名系统,确 | 报考信息和报考科目,确认无误后,再进行网上支付!<br>认支付科目的支付状态为"已支付",只有支付状态为"已支付"才表示该科目报名成 | ^ |
|---------------------------------------|------------------------|--------------------------------------------------------------------|---|
| 3:3月和9月NCRE考                          | <b>š试获证考生,可通</b>       | 过申请证书直邮的方式获得证书,详情请关注http://ncre.neea.edu.cn。                       |   |
|                                       |                        | 姓名:                                                                |   |
|                                       | ί                      | 件号码:                                                               |   |
|                                       | 打                      |                                                                    |   |
|                                       | 科目                     |                                                                    |   |
|                                       | 人次费                    | 「南考主任进行繁委前,恒重核对所有报<br>考信息和报考科目,确认无误后,再进<br>行网上支付!                  |   |
|                                       | (14)计算                 | 确定取消                                                               |   |
|                                       | ☑ 勾选 , 表               | 示您已确定考生个人信息及报考信息无误。                                                |   |
|                                       |                        | 去支付 取消                                                             | ~ |

点击"确定"按钮:

| 教育部考试中   | <b>吵心网上</b> 支付平台    |           |                      |  |
|----------|---------------------|-----------|----------------------|--|
| 支付信息 >   |                     |           |                      |  |
| 支付用途     | 第54次NCRE报名费         |           |                      |  |
| 支付来源     | 全国计算机等级考试           | 考生姓名      |                      |  |
| 支付金额     |                     | NEEA ID   | Sector Sector Sector |  |
|          |                     |           |                      |  |
| 选择支付方式 > |                     |           |                      |  |
|          |                     |           |                      |  |
|          | Copyright © 2018 教育 | 部考试中心版权所有 | 育保留所有权利              |  |

选择支付方式进行支付即可。

注意:考生如果跨考点报名的话,必须要注册2个通行证账号。